# Sorenson VP-200

## How to Dial by IP Address

### Instructions for Customers

#### **Table of Contents**

- Finding Your IP Address ...... 2
- Videophone Login Problems ...... 6

For an ASL version of this document, please visit this web page: http://www.sorensonvrs.com/canada

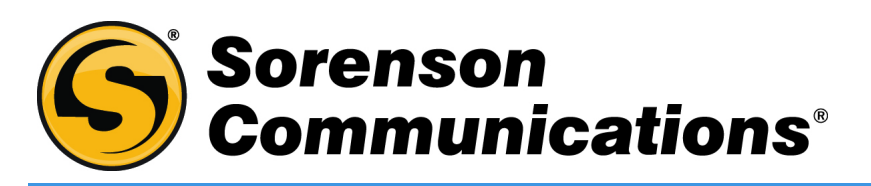

January 31, 2012

Copyright © 2012 Sorenson Communications All Rights Reserved

All example phone numbers and IDs shown are fictitious. Any trademarks mentioned herein are the property of their respective owners.

## **Finding Your IP Address**

You can easily find the IP address assigned to the Sorenson VP-200 that you use. Just follow the instructions below.

Step 1. Start at the Home screen. Select the Settings button as shown below.

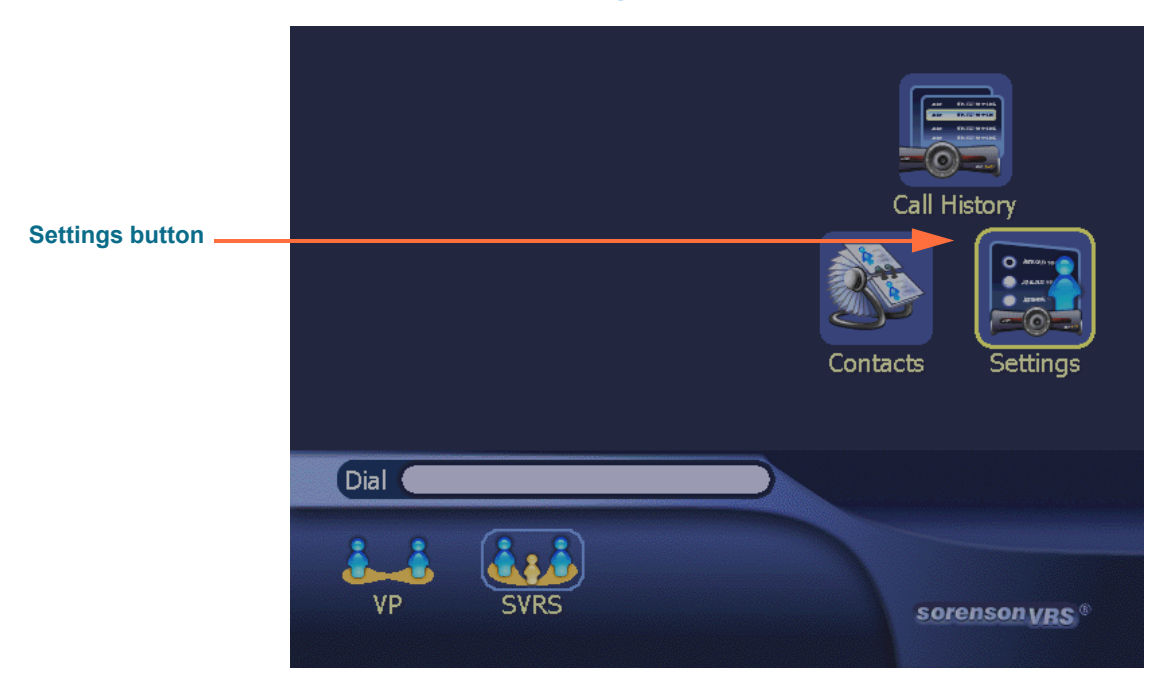

Step 2. Select the Network button as shown below.

| Network button | Home |      | Person | al Network<br>Network<br>Location |
|----------------|------|------|--------|-----------------------------------|
|                | Dial |      |        |                                   |
|                | VP ( | SVRS |        | sorenson VRS ®                    |

- <complex-block><complex-block><complex-block><complex-block><complex-block><complex-block>
- Step 3. Select the Public IP button as shown below.

Step 4. On the next screen, you will find the IP address in the selected field. In the example shown below, the selected field is the top one named "Auto-Detected."

|                | Public IP Address Settings               |
|----------------|------------------------------------------|
| Selected field | O Auto-detected Public IP (10.20.142.11) |
|                | Use Private IP Address (10.20.142.11)    |
|                | Specify Public IP Address                |
|                | Public IP Address                        |
|                |                                          |
|                |                                          |
|                |                                          |
|                |                                          |
|                |                                          |
|                | Edit Cancel                              |
|                |                                          |

- Step 5. Write down the IP address shown on the screen so you can give it to your family, friends, or business contacts. Your address works like a phone number. Be sure to check regularly to see if the IP address has changed because your internet provider may change the address assigned to your phone line or cable box.
- Step 6. Press the Cancel key on the remote control three times to return to the Home screen where you can dial outgoing calls.

## **Dialing Calls by IP Address**

You can dial any videophone if you know the IP address that is assigned to that videophone. Just follow the instructions below.

Step 1. Start at the Home screen. Enter the IP address in the Dial field as shown below. You must use the Dot key on the remote control to enter the dot characters. If you do not correctly enter the dots, the IP address will not work to dial a call.

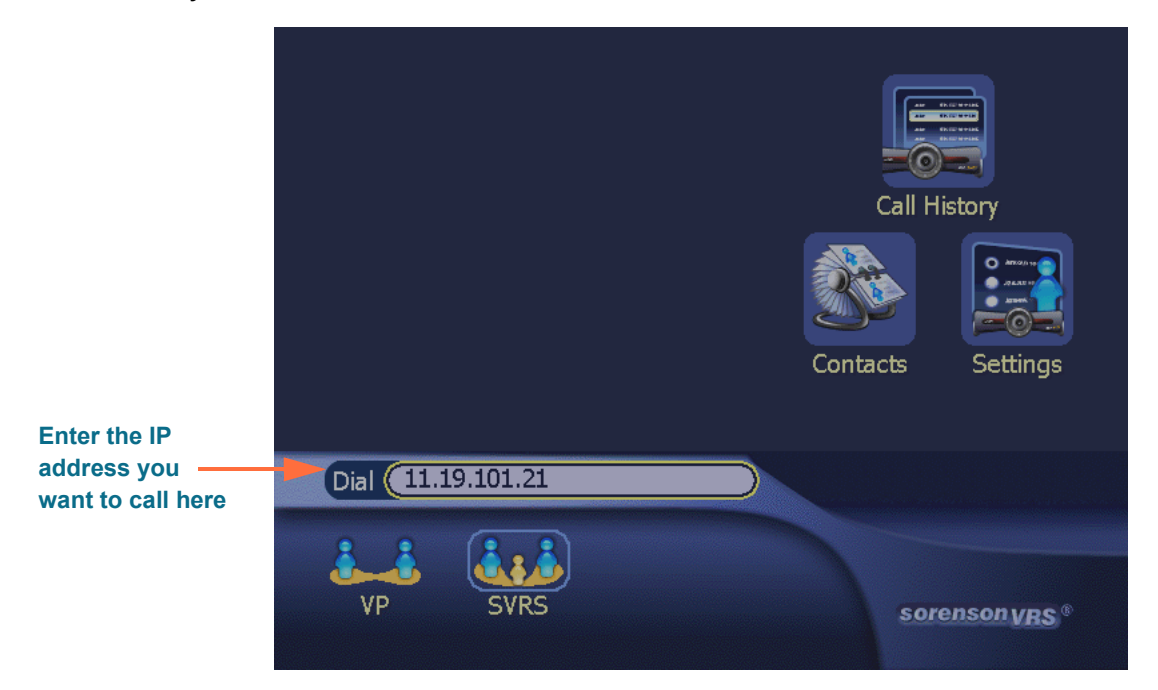

Step 2. Select the VP dialing button as shown below to dial the call.

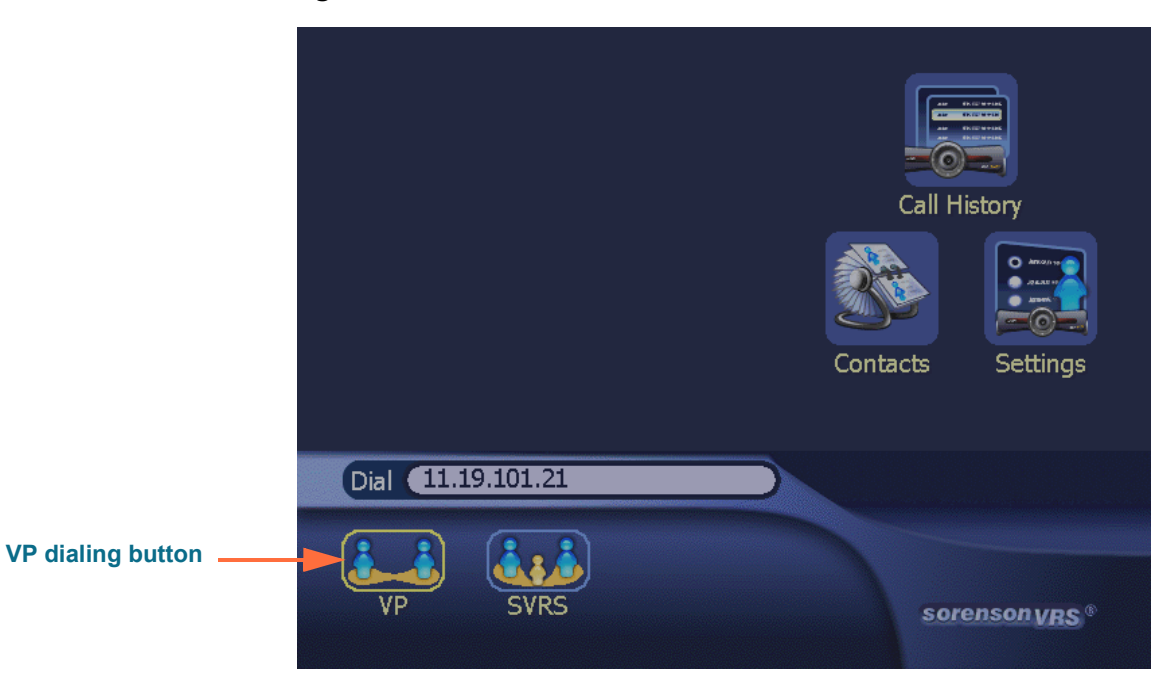

Step 3. The VP-200 will then dial the call as shown below. Proceed with your call as you would normally do.

| Dialing message | <br>Dialing 11.19.101.21 | sorenson VRS ® |
|-----------------|--------------------------|----------------|

Here is a close-up view of the Dot key on the VP-200 remote control:

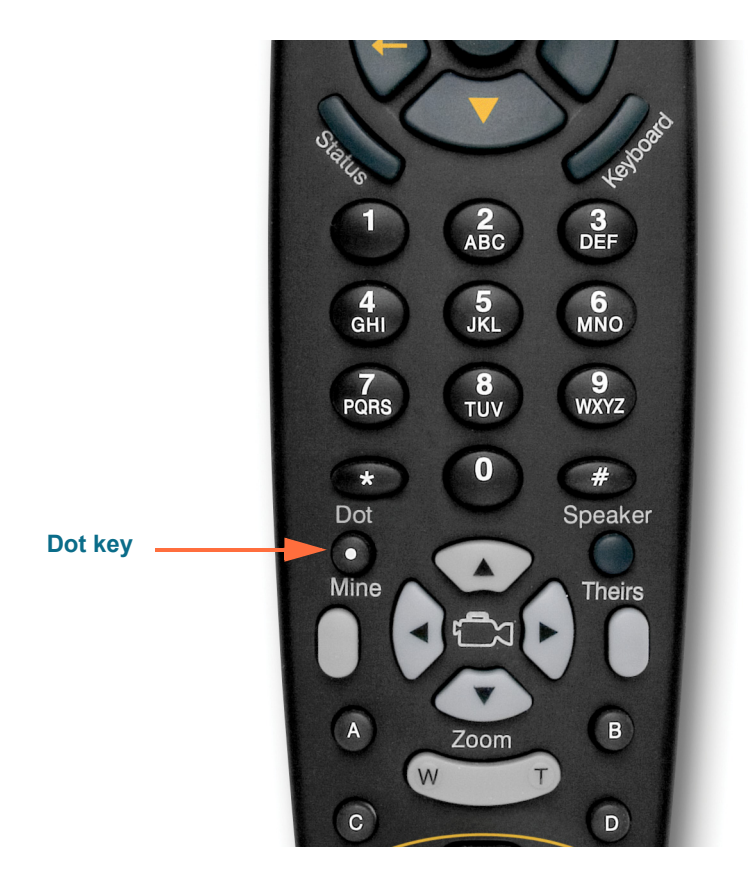

## **Videophone Login Problems**

You may see a "Videophone Login" message appear on the VP-200 screen. If you do, just follow the instructions below.

Step 1. Press the Cancel key on the remote control to go to the Home screen where you can make calls by dialing by IP address.

| Videophone Login                                               |           |
|----------------------------------------------------------------|-----------|
| Please enter your most recent valid phone number and password. |           |
| Phone Number Password                                          |           |
|                                                                |           |
| • Required fields                                              | OK Cancel |

Here is a close-up view of the Cancel key on the VP-200 remote control:

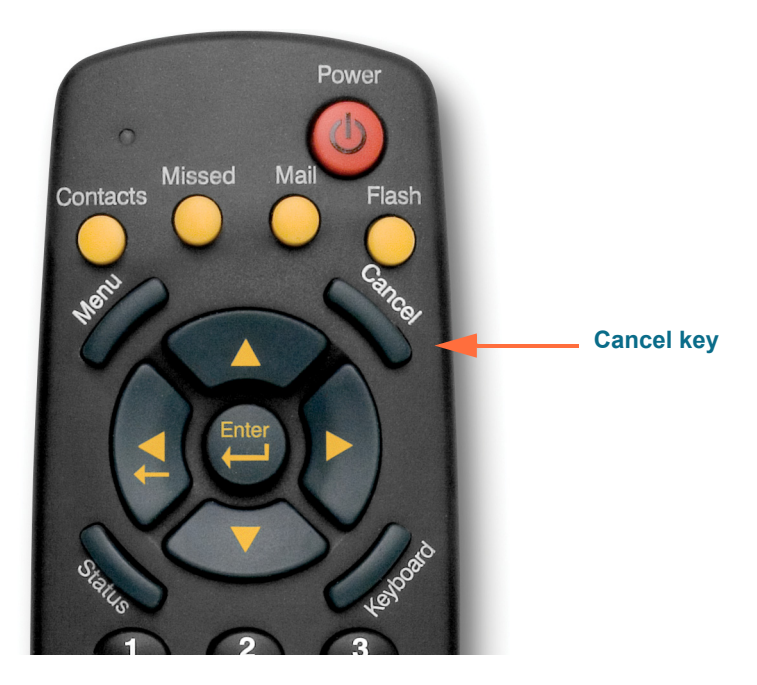